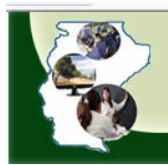

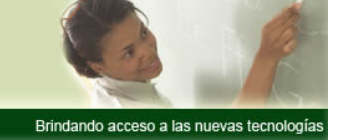

¿Cómo me inscribo a los cursos?

- 1. Enviar un mail a aulavirtual@microsoft.com.ar
- 2. En el Asunto escribir: "Aula Virtual Santa Cruz"
- 3. En el cuerpo del mensaje: indicar que quieren registrarse en el aula virtual Santa Cruz.
- 4. Recibirá un mail de bienvenida con los datos de acceso aula virtual Santa Cruz. Recomendación: No borre ese mail.
- 5. Con los datos recibidos ingresa al Aula Virtual Santa Cruz o bien con la url del sitio: http://200.40.198.140/campus/santacruz.asp ,

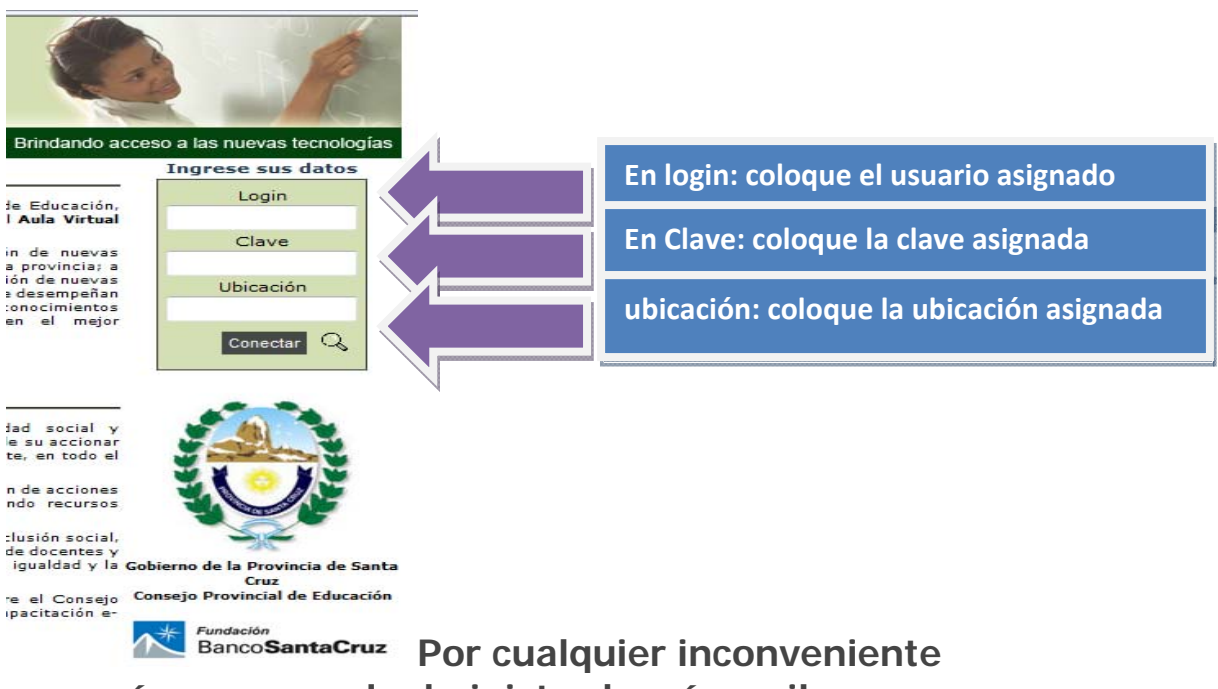

comuníquese con el administrador vía mail: aulavirtual@microsoft.com.ar